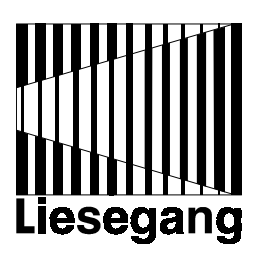

# Liesegang ddv 1111

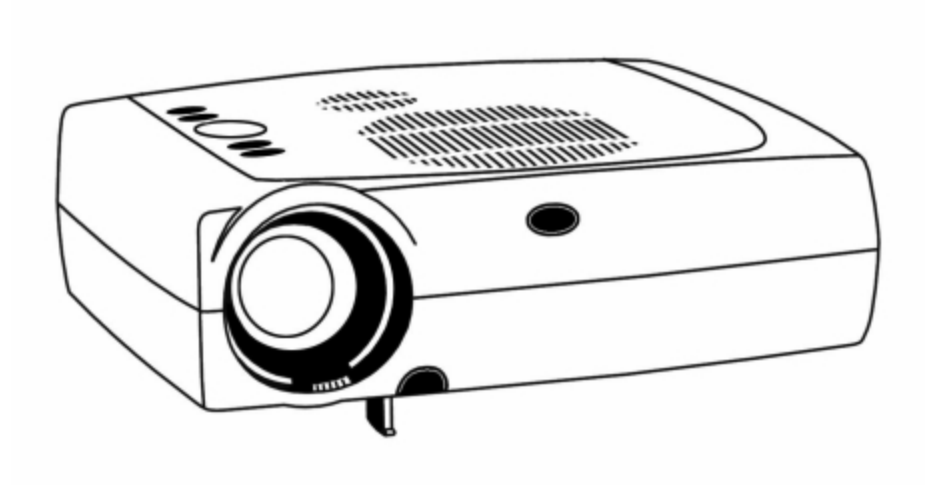

Bediener-Handbuch - User Manual - Mode d'emploi Guía del operador Istruzioni per l'uso - Gebruiksaanwijzing

| Erst lesen, dann den Projektor einschalten             | 2  |
|--------------------------------------------------------|----|
| 1. Lieferumfang, Zubehör                               | 8  |
| 1.1 Entsorgung des Verpackungsmaterials                | 8  |
| 2. Schnellaufbau                                       |    |
| 2.1 Projektor aufstellen und anschließen               | 9  |
| 2.2 Projektor-Eingänge                                 | 9  |
| 2.3 Tastenfeld                                         | 10 |
| 2.4 Mausanschluß                                       | 11 |
| 2.5 Kabel verbinden                                    | 11 |
| 2.6 Bildgröße                                          | 12 |
| 3. Inbetriebnahme des Projektors                       |    |
| 3.1 Die ersten Schritte                                | 12 |
| 3.2 Standby                                            | 13 |
| 3.3 Projektor ausschalten                              | 13 |
| 4. Gebrauch des System-Menüs                           |    |
| 4.1 Hauptmenü                                          | 14 |
| 4.2 Untermenüs                                         | 14 |
| 4.3 Menüeinstellungen                                  | 15 |
| 5. Infrarot-Fernbedienung                              |    |
| 5.1 Über den Gebrauch der Infrarot-Fernbedienung       | 19 |
| 5.2 Bedeutung der Symbole                              | 21 |
| 5.3 Batteriewechsel                                    | 22 |
| 6. Luftfilterwechsel                                   | 23 |
| 7. Lampenwechsel                                       | 24 |
| 7.1 Anzeige der Lampen-Nutzungsdauer                   | 25 |
| 8. Projektor reinigen                                  | 25 |
| 9. remersuche und Losungen<br>10. Service-Hotline      | 20 |
| 11. Hersteller des Produktes                           | 27 |
| Projektionstabelle                                     | 28 |
| Projektor-Reset auf Grundeinstellungen                 | 28 |
| Übereicht verdefinierter Auflösungen für Deputzer Medi | 20 |
|                                                        | 28 |
| GIOSSAF                                                | 29 |
| Lechnische Daten                                       | 30 |
| Unterstützte Datenmodi und Auflösungen                 | 31 |
| Index                                                  | 32 |
|                                                        |    |

# Erst lesen, dann den Projektor anschließen:

Die folgenden Hinweise helfen Ihnen, das Produkt seiner Bestimmung gemäß zu handhaben.

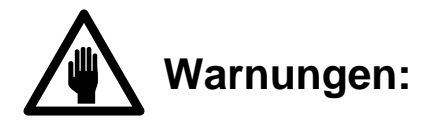

Bei Nichteinhaltung besteht Todes- oder Verletzungsgefahr.

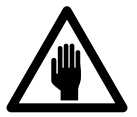

Diesen Projektor nur an einem stabilen Ort installieren !

Niemals den Projektor auf einer wackeligen Unterlage, einem schwachen Ständer, einem geneigten Boden, usw. installieren. Der Projektor könnte herunter- bzw. umfallen und Verletzungen verursachen.

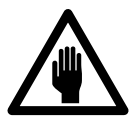

Niemals den Projektor umbauen !

Den Projektor niemals umbauen. Sonst kann es zu Feuer, Stromschlag u.ä. kommen.

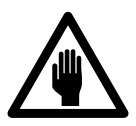

Niemals den Projektor in einer feuchten Umgebung verwenden !

Den Projektor niemals in einer feuchten Umgebung, z.B. dem Badezimmer, oder in der Nähe von Kochherden, Luftbefeuchtern verwenden. Sonst kann es zu Feuer, Stromschlag u.ä. kommen.

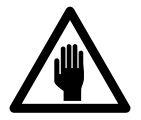

Nur an die angegebene Netzspannung anschließen !

Der Projektor darf nur mit der auf dem Typenschild angegebenen Wechselspannung betrieben werden. Prüfen Sie sofort, ob das mitgelieferte Netzanschlußkabel mit den am Aufstellungsort vorhandenen Netzsteckdosen übereinstimmt.

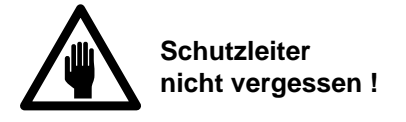

Nur Verlängerungs-Leitungen bzw. -Kabel mit einem Mindestquerschnitt von 1,5 mm<sup>2</sup> und Schutzleiter verwenden.

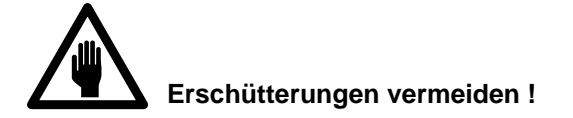

Wenn Sie diesen Projektor fallen lassen oder das Gehäuse beschädigen, sofort den Netzstecker ziehen. Wenden Sie sich an einen Fachhändler, der der Gerät überprüft. Falls Sie es in dem Zustand weiter verwenden, kann es zu Feuer, Stromschlag u.ä. kommen.

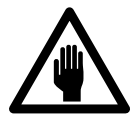

Falls eine ungewöhnliche Bedingung auftritt

Tritt bei normaler Verwendung des Projektors ein ungewöhnlicher Geruch oder Rauch auf, kann es zu Stromschlag u.ä. kommen. Sofort den Netzstecker aus der Steckdose ziehen. Wenden Sie sich danach an einen Fachhändler, der die notwendige Reparatur ausführen kann. Niemals selbst reparieren, da das gefährlich sein kann.

Nach Auftreten einer Störung den Projektor nicht mehr verwenden. Sofort den Netzstecker aus der Steckdose ziehen. Bitten Sie einen Fachhändler um die notwendige Reparatur des Projektors.

Falls eine Flüssigkeit, z.B. Wasser, in das Innere des Projektors gelangt, sofort den Netzstecker aus der Steckdose ziehen. Wenden Sie sich danach an einen Fachhändler.

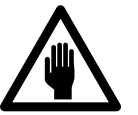

# Vorsichtig mit dem Netzkabel umgehen !

Das Netzkabel nicht zerkratzen, nicht beschädigen und nicht verändern. Auch nicht zu stark biegen. Niemals schwere Gegenstände auf dem Netzkabel abstellen, das Netzkabel nicht erwärmen und niemals am Kabel ziehen. Sonst kann das Netzkabel beschädigt werden, so daß es zu Feuer, Stromschlag u.ä. kommt.

Falls das Netzkabel beschädigt ist (freiliegender Draht, unterbrochener Draht, usw.), ein neues anschließen. Sonst kann es zu Feuer, Stromschlag u.ä. kommen.

Darauf achten, daß das Netzkabel nicht verschmutzt ist und gerade in die Steckdose bis zum Anschlag stecken. Bei einem verschmutzten oder nicht richtig angeschlossenen Netzkabel kann es zu Feuer, Stromschlag u.ä. kommen.

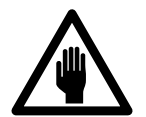

Niemals direkt in das Objektiv blicken, wenn die Lampe eingeschaltet ist !

Niemals direkt in das Objektiv blicken, wenn die Lampe eingeschaltet ist. Da eine lichtstarke Lampe verwendet wird, kann das Sehvermögen beeinträchtigt werden.

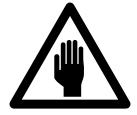

Niemals einen mit Flüssigkeit gefüllten Behälter o.ä. auf diesem Projektor abstellen !

Niemals einen Blumentopf, eine Vase, Kosmetika, Kaffee- oder Teetasse, Arznei oder andere Flüssigkeit auf dem Projektor abstellen. Falls Flüssigkeit verschüttet wird und in den Projektor eindringt, kann es zu Feuer, Stromschlag usw. kommen.

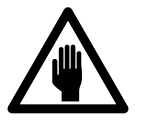

Niemals den Projektor unbeaufsichtigt eingeschaltet lassen !

Niemals den Projektor unbeaufsichtigt eingeschaltet oder Kinder damit spielen lassen, da eine ungewöhnliche Bedingung eintreten und es zu Feuer, Stromschlag usw. kommen kann.

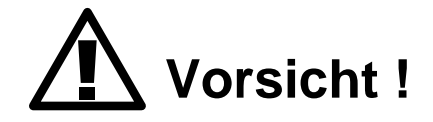

Bei Nichteinhalten besteht Verletzungs- und Beschädigungsgefahr.

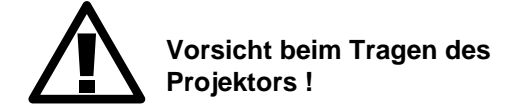

Wenn Sie diesen Projektor von einem Ort zum anderen bringen wollen, unbedingt den Netzstecker ziehen und alle externen Anschlüsse trennen. Sonst können die Kabel beschädigt werden, was eventuell zu Feuer, Stromschlag, u.ä. führt. Den Projektor unbedingt abkühlen lassen.

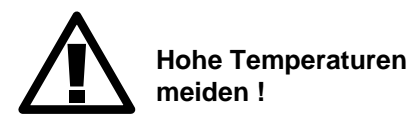

Niemals den Projektor im Freien verwenden. Direktes Sonnenlicht und die Nähe von Heizgeräten meiden. Sonst könnten Gehäuse und andere Teile Schaden nehmen.

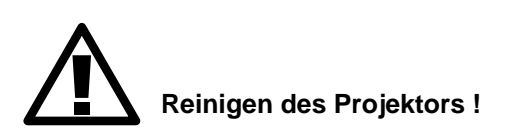

Behandeln Sie den Projektor wie jedes andere Gerät, das Glasteile enthält. Vermeiden Sie harte Stöße und Fallenlassen. Ziehen Sie vor der Reinigung des Gerätes den Netzstecker.

Das Gehäuse kann mit einem weichen, leicht angefeuchteten Tuch und milden Haushaltsreinigern gesäubert werden. Vermeiden Sie das Eindringen von Feuchtigkeit in das Geräteinnere. Niemals Lösungsmittel, aggressive oder scheuerndes Reinigungsmittel verwenden. Keine Reinigungsmittel im Projektor lassen.

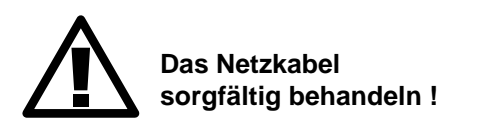

Niemals das Netzkabel in die Nähe eines Heizgerätes bringen. Die Isolierung des Netzkabels könnte schmelzen, wodurch es zu Feuer, Stromschlag u.ä. kommen kann.

Niemals den Netzstecker mit nassen Händen einstecken. Sonst könnte es zu einem Stromschlag kommen.

Niemals am Kabel ziehen, wenn der Netzstecker aus der Steckdose gezogen werden soll. Sonst könnte das Netzkabel Schaden nehmen und Feuer, Stromschlag u.ä. verursachen. Unbedingt den Netzstecker festhalten, wenn er aus der Steckdose gezogen werden soll.

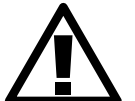

Niemals auf den Projektor steigen oder schwere Objekte dort abstellen !

Niemals auf den Projektor steigen. Achten Sie besonders darauf, wenn sich Kinder in der Nähe befinden. Sonst kann der Projektor umfallen oder beschädigt werden und Verletzungen verursachen.

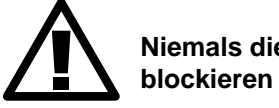

Niemals die Belüftung blockieren !

Niemals die Öffnungen für die Belüftung blockieren oder Gegenstände in den Projektor legen. Sonst kann es zu einem Wärmestau innen im Projektor kommen und der Projektor Feuer fangen.

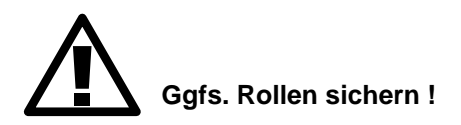

Falls der Projektor auf einem Tisch mit Rollen steht, unbedingt die Rollen feststellen. Sonst kann der Tisch bewegt werden, wodurch der Projektor umfallen und beschädigt werden könnte.

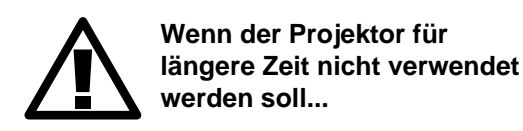

Unbedingt den Netzstecker ziehen, wenn der Projektor für längere Zeit nicht verwendet werden soll.

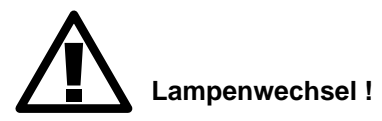

Vor einem Lampenwechsel den Projektor ausschalten und den Netzstecker ziehen. Das Gerät abkühlen lassen, da die Lampe und andere Teile im Projektor-Gehäuse während des Betriebs heiß geworden sind, was bei Berühren zu Verletzungen führen kann.

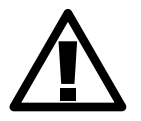

Den Projektor niemals an einem feuchten oder staubigen Ort aufstellen !

Den Projektor niemals an einem feuchten oder staubigen Ort aufstellen. Anderenfalls kann es zu Feuer, Stromschlag usw. kommen. Den Projektor niemals an einem Ort aufstellen, an dem er Dampf, Ölen usw. ausgesetzt ist. Die Nähe von Kochherd, Luftbefeuchter usw. meiden. Anderenfalls kann es zu Feuer, Stromschlag usw. kommen.

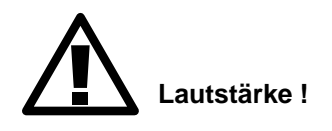

Immer einen geeigneten Lautstärkepegel verwenden, um Nachbarn nicht zu stören. Diesen Punkt besonders zu später Nachtstunde beachten.

Den Projektor innen mindestens einmal jährlich reinigen!

Wenden Sie sich an einen Fachhändler, um den Projektor reinigen zu lassen. Falls sich im Inneren des Projektor sehr viel Staub ansammelt, kann es zu einem Feuer kommen.

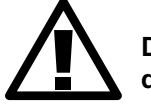

Darauf achten, daß die richtigen Batterien vewendet werden!

Nur die für diesen Projektor angegebenen Batterien verwenden. Niemals alte und neue Batterien gemeinsam verwenden. Anderenfalls kann es zu Feuer und Verletzungen aufgrund eines Berstens der Batterien oder eines Austritts von Flüssigkeit kommen.

Die Batterien immer mit der richtigen Polung + und - in die Fernbedienung einsetzen. Bei falsch eingesetzten Batterien kann es zu Verletzungen und Beschädigungen kommen, aufgrund eines Berstens der Batterien oder eines Austritts von Flüssigkeit.

# 1. Lieferumfang, Zubehör

Die Verpackung enthält folgende Teile:

- 1 Projektor
- 1 Tasche
- 1 Infrarot-Fernbedienung mit Batterien
- 1 Verbindungskabel für IBM-kompatible PC
- 1 Mauskabel für serielle Microsoft-Maus
- 1 PS/2-Mausadapter
- 1 Video/Audio-Kabel
- 1 S-VHS-Kabel
- 1 Scart-Adapter
- 1 Netzkabel mit Schuko-Stecker
- 1 Bediener-Handbuch

Folgendes Zubehör ist lieferbar:

Alu-Koffer, Monitor-Splitterbox, Anschluß-Set für Macintosh (Computerkabel, ADB- und USB-Mausadapter), separater USB-Mausadapter, Anschlußkabel für Workstations.

#### Wichtige Hinweise

Der Projektor besitzt ein elektronisches Mehrbereichs-Netzteil mit automatischer Umschaltung. Er darf nur an 100 - 240 V Wechselspannung mit einer Frequenz von 50 Hz bis 60 Hz betrieben werden. Das Gerät darf nur an einem ordnungsgemäß installierten Netz mit Schutzleiter angeschlossen werden. Prüfen Sie sofort, ob das mitgelieferte Netzanschlußkabel mit den am Aufstellort vorhandenen Netzsteckdosen übereinstimmt. Sollten Sie bei Betrieb im Ausland ein abweichendes Netzkabel benötigen, setzten Sie sich bitte mit Ihrem Lieferanten in Verbindung.

# **1.1 Entsorgung des Verpackungsmaterials**

Die Transportverpackung besteht aus Materialien, die als Papier und Pappe entsorgt werden können.

Die Papierfabriken, die im Verein zur Förderung der Interessen der Hersteller von Wellpappenrohpapier aus Altpapier e.V. vertreten sind, haben sich verpflichtet, diese mit RESY-Symbol gekennzeichnete Transportverpackung von den Entsorgern / Interseroh abzunehmen und sie stofflich zu verwerten.

**Anmerkung:** Die Transportverpackung bietet optimalen Schutz für das Produkt und sollte für einen Weiterversand o.ä. aufbewahrt werden.

# 2. Schnellaufbau

# 2.1 Projektor aufstellen und anschließen

Die Schnellaufbau-Anleitungen sind für das schnelle Aufstellen und Anschließen des Projektors gedacht.

**Vorsicht:** Um eine **Beschädigung des Gerätes** zu vermeiden, ist die Stromzufuhr zum Projektor und den Eingangsquellen beim Anschließen des Kabels auszuschalten.

1. Den Projektor auf einen festen, rutschsicheren Untergrund stellen.

- 2. Das Netzkabel anschließen.
- 3. Computer-/Video-/Audiokabel in die Projektoreingangsbuchsen stecken.

4. Für die Mausemulation ist das Mauskabel (seriell, PS/2) anzuschließen. Bei ADB- und USB-Verbindungen ist ein zusätzlicher Adapter notwendig. (Die Anschlußkabel für Apple Macintosh Rechner sind als Zubehör erhältlich.)

5. Zuerst den Projektor, dann den Computer und die Videoquellen einschalten.

6. Zum Erreichen der besten Bildgröße ist der Abstand vom Projektor zur Leinwand zu verändern oder die Bildgröße durch Drehen des Zoom-Objektivs anzupassen.

#### 2.2 Projektor-Eingänge

Sehen Sie sich die Eingangsanschlüsse auf der Rückseite des Projektors an. Die Eingangsanschlüsse für den Computer lauten: S-VHS, Video in, Audio in, Aux in, PC/RGB in, RS232C, USB, Kensington Lock™.

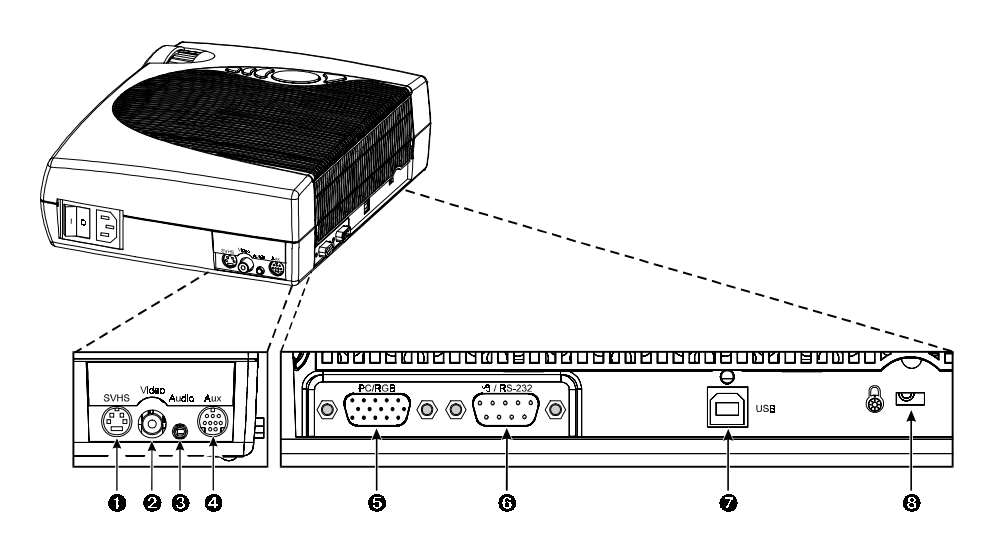

| 1 - S-VHS:        | S-VHS-Eingang                            |
|-------------------|------------------------------------------|
| 2 - VIDEO IN:     | Composite Videoeingang                   |
| 3 - AUDIO IN:     | Audioeingang (Stereo-Mono-Konvertierung) |
| 4 - AUX IN:       | Nicht belegt                             |
| 5 - PC/RGB IN:    | Computereingang                          |
| 6 - RS232C:       | Mausemulation/Externe Projektorsteuerung |
| 7 - USB:          | USB-Mausemulation                        |
| 8 - Interface für | Kensington Lock™ (Diebstahlschutz).      |

### 2.3 Tastenfeld

Das Tasten-Bedienungsfeld befindet sich auf der Oberseite des Projektors. Es besitzt die folgenden Bedienelemente und Anzeigen:

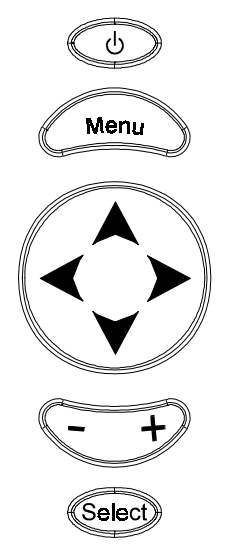

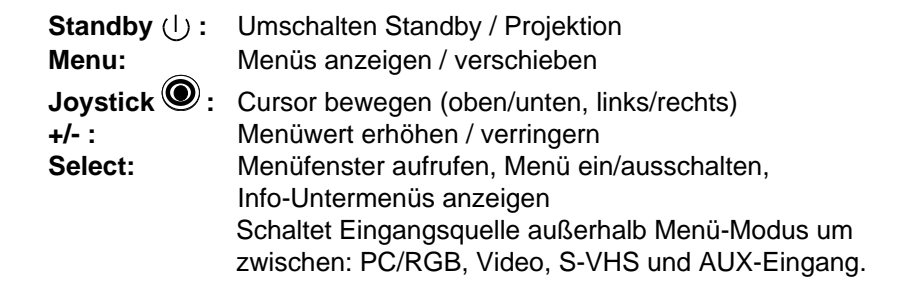

#### 2.4 Maus-Anschluß

Der Projektor besitzt eine interne Mausemulationsfunktion. Mit dem Mauskabel (das zum Lieferumfang des Projektors gehört) wird der Computer mit dem Projektor verbunden. Danach können die Computer-Mausfunktionen über die Fernbedienung gesteuert werden.

- 1. Computer und Projektor ausschalten.
- 2. Das Mauskabel vom Mausanschluß des Computers abziehen.
- 3. Den 9-poligen DSub-Stecker des Mauskabels an die RS232-Schnittstelle des Projektors anschließen (Bei USB-Mausemulation nicht erforderlich).

<u>Serielle RS232-Maus</u>: Den 9-poligen D-Sub-Stecker des Mauskabels an die RS232- Schnittstelle des Computers anschließen.

<u>PS/2-Maus</u>: Den 9-poligen D-Sub-Stecker des Mauskabels an den PS/2-Adapter und den 6-poligen Mini-DIN-Stecker an die PS/2-Schnittstelle des Computers anschließen.

<u>MAC ADB</u>: Den 9-poligen D-Sub-Stecker des Mauskabels an den Mac ADB-Adapter und den 4-poligen Mini-DIN-Stecker des ADB-Adapters an die ADB-Schnittstelle des Computers anschließen. (*Der Mac ADB-Adapter ist Teil des Anschlußsets für Apple Macintosh, lieferbar als Zubehör.*)

<u>USB-Maus</u>: Das 4-polige USB-Mauskabel an den USB-Anschluß des Computers oder an einen freien Anschluß des USB-Hubs anschließen. Beim ersten Start fordert der Computer zur Installation und Konfiguration des Gerätetreibers auf. (Das USB-Mauskabel ist als Zubehör erhältlich.)

4. Zuerst den Projektor, dann den Computer einschalten.

#### Hinweise

Beim Anschließen einer seriellen Maus an einen Laptop-Computer ist die Betriebsanleitung des Herstellers zu berücksichtigen. Das interne Zeigegerät bzw. die Konfiguration der seriellen Schnittstelle muß möglicherweise modifiziert werden.

Die Mausemulation funktioniert nur, wenn alle Kabelanschlüsse vorgenommen wurden und die vorgeschriebene Einschaltsequenz beachtet wurde.

Für die Mausemulation werden die Maustreiber der Microsoft-Standardmaus (seriell oder PS/2) empfohlen.

# 2.5 Kabel verbinden

1. Vor dem Anschließen der Kabel die Stromversorgung des Projektors sowie aller Eingangsquellen ausschalten.

**Vorsicht:** Zur Vermeidung von **Geräteschäden** muß die Stromversorgung des Projektors und aller Eingangsquellen während des Anschließens der Kabel AUSGESCHALTET sein.

2. Die Kabel anschließen. Darauf achten, daß keine Kontaktstifte im Kabelstecker oder in der Eingangsbuchse verbogen werden.

3. Zuerst den Projektor, dann die Eingangsquellen einschalten.

# 2.6 Bildgröße

Passen Sie die Projektionsgröße des Bildes mit dem Zoom-Ring oben an der Projektionslinse an. Die Werte für die Projektionsgröße im Hinblick auf den Abstand vom Projektor zum Projektionsschirm werden für Brennweiten von f = 28 mm und f = 36,2 mm angegeben. Siehe auch Projektionstabelle auf Seite 28.

# 3. Inbetriebnahme des Projektors

#### 3.1 Die ersten Schritte

Lesen Sie vor Inbetriebnahme des Projektors die Sicherheitshinweise. Nach Verbinden aller Kabel kann der Projektor eingeschaltet werden.

1. Den Betriebsschalter (1) auf EIN drücken, um den Projektor mit Strom zu versorgen. (| = EIN, **O** = AUS). Die Standby-Taste (2) ∪ leuchtet rot auf.

2. Die Standby-Taste (2)  $\bigcup$  drücken, um die Lampe einzuschalten. Die Standby-Taste ( $\bigcup$  leuchtet *grün*, wenn auf der Leinwand ein Bild erscheint, das langsam heller wird.

3. Alle Öffnungen oben (3) prüfen. Blockierende Gegenstände entfernen.

4. Regulieren Sie Zoom (4) und Schärfe (5), um die Bildqualität zu optimieren. Drücken Sie die Taste (6), um den Stellfuß (7) auszurasten.

5. Die Computer- und/oder Videoquelle(n) einschalten.

**Hinweis:** In der Regel stellt sich der Projektor durch Auswahl einer vorprogrammierten Einstellung automatisch auf den Grafikmodus des Computers ein. Siehe auch Seite 31.

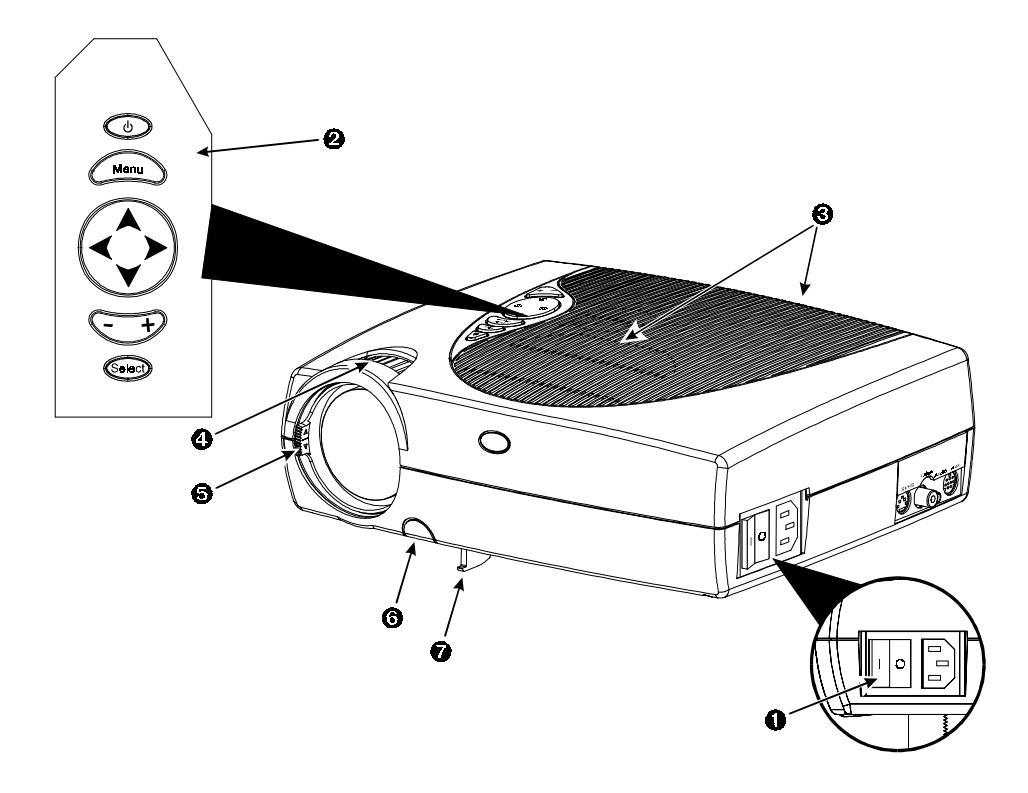

# 3.2 Standby (Bereitschaftsmodus)

Wenn der Projektor nicht in Gebrauch ist, sollte er in den Standby versetzt werden.

1. Die Standby-Taste () betätigen.

2. Die Lampe schaltet sich aus, und die Standby-Taste () leuchtet rot auf.

**Hinweis:** Der Lüftermotor läuft noch einige Minuten lang weiter, bis der Projektor abgekühlt ist. Dann schaltet sich der Lüfter aus.

3. Die Standby-Taste () nochmals drücken, um die Lampe einzuschalten und ein Bild auf die Leinwand zu projizieren.

# 3.3 **Projektor ausschalten**

1. Die **Standby-Taste** () drücken, um den Projektor in den Bereitschaftsmodus zu versetzen (die Taste leuchtet rot auf).

2. Warten, bis sich der Lüftermotor ausschaltet.

3. Den Hauptbetriebsschalter ausschalten (OFF).

4. Die Stromversorgung der Eingangsgeräte ausschalten.

5. Zum Transport des Projektors Stromzufuhr und Verbindungskabel trennen und den Deckel auf das Objektiv stecken.

**Hinweis:** Durch Ausschalten des Hauptbetriebsschalters, bevor sich der Lüfter abschaltet, wird die Nutzungsdauer der Projektionslampe verringert.

# 4. Gebrauch des Systemmenüs

### 4.1 Hauptmenü

Drücken Sie die Taste **Menü (Menu)** auf dem Projektor oder der Fernbedienung, um das Hauptmenü aufzurufen

- Der *Menüname* erscheint in der oberen Zeile.

- Durch einen *Pfeil* rechts von der Menüzeile wird darauf hingewiesen, daß ein Untermenü ausgewählt werden kann.

- Durch ein *Textfeld* rechts von der Zeile wird darauf hingewiesen, daß der angezeigte Werte geändert werden kann.

- Zur Anzeige des Info-Fensters Select drücken.

# 4.2 Untermenüs

**Auswählen:** Diskpad oder Joystick oben oder unten betätigen, um das gewünschte Untermenü zu markieren. Dann Diskpad oder Joystick rechts betätigen oder Select drücken, um das gewählte Untermenü anzuzeigen.

*Ändern eines Textfeldwertes (z.B. VESA 1024x768 60 Hz):* Diskpad oder Joystick oben / unten betätigen, um das Feld zu markieren. Dann Select drücken, um ein PopUp-Fenster mit allen möglichen Werten anzuzeigen. Mit Diskpad oder Joystick einen Wert auswählen und mit Select bestätigen.

Ändern eines Wertes auf der Schiebeleiste: Diskpad oder Joystick oben / unten betätigen, um den Wert zu markieren. Taste +/- auf der Fernbedienung oder auf dem Projektor betätigen, um den Wert zu erhöhen / zu vermindern.

*Ändern eines Zahlenfeldes:* Diskpad oder Joystick oben / unten betätigen, um Menüzeile zu markieren. Zum Erhöhen oder Verringern des Wertes Taste +/- auf der Fernbedienung oder auf dem Projektor betätigen.

*Ändern eines Kontrollfeldes:* Diskpad oder Joystick oben / unten betätigen, um Menüzeile zu markieren. Der Wert des Kontrollfeldes kann durch Drücken der Select-Taste aktiviert bzw. deaktiviert werden.

Rückkehr zum projizierten Bild: Menü drücken.

Verlassen eines Untermenüs: Diskpad oder Joystick links betätigen.

# 4.3 Menüeinstellungen

Die folgende Tabelle enthält eine Auflistung aller einstellbaren Menüobjekte zusammen mit den jeweiligen Standardeinstellungen.

| Hauptmenü          | Beschreibung / Maßnahme                       | Standard-<br>einstellung |
|--------------------|-----------------------------------------------|--------------------------|
| Bild               | Anzeige des Untermenüs Bild                   |                          |
| Werkzeuge          | Anzeige des Untermenüs<br>Werkzeuge           |                          |
| Signalquelle       | Auswahl der Eingangs-                         | Gemäß                    |
| (PopUp-Fenster)    | signalquelle (PC/RGB / SVHS<br>/ VIDEO / AUX) | Suchverfahren            |
| Benutzeroberfläche | Anzeige des Untermenüs<br>Benutzeroberfläche  |                          |
| Weitere Optionen   | Anzeige des Untermenüs<br>Weitere Optionen    |                          |
| Info               | Anzeige des Informations-                     |                          |
|                    | fensters (Select betätigen)                   |                          |

#### Wenn der Modus PC /RGB aktiv ist:

| Bild (PC/RGB)<br>Untermenü-Punkte: | Beschreibung / Maßnahme                                                                                                    | Standard-<br>einstellung    |
|------------------------------------|----------------------------------------------------------------------------------------------------|-----------------------------|
| Helligkeit                         | Einstellung der Helligkeit                                                                                                    | +                           |
| Kontrast                           | Einstellung des Kontrasts                                                                                                    | - <u> </u> +                |
| Optimize                           | Einstellung der optimalen<br>Bildhelligkeit                                                                                                    |                             |
| Hor. Bildlage                      | Einstellung der horizontalen<br>Bildposition                                                                                                    | <u> </u>                    |
| Ver. Bildlage                      | Einstellung der vertikalen<br>Bildposition                                                                                                    |                             |
| Tracking                           | Einstellung der Zahl der<br>Bildpunkte pro Zeile                                                                                                    |                             |
| Synch.                             | Einstellung der<br>Phasensynchronisierung                                                                                                    |                             |
| Modus<br>(PopUp-Fenster)           | Auswahl des in diesem Menü<br>einzustellenden Datenmodus<br>(Vordefinierte Modi /<br>Benutzer-Modus 13)                                                             | <automatisch></automatisch> |
| Auflösung<br>(PopUp-Fenster)       | Auswahl der Auflösung<br>(640x350 / 640x400 / 720x400<br>/ 640x480 / 800x600 / 832x624<br>/ 1024x768 / 1152x864 /<br>1152x870 / 1152x900 /<br>1280x960 / 1280x1024) |                             |

### Wenn der Video-Modus aktiv ist:

| Bild (Video)<br>Untermenü-Punkte: | Beschreibung /<br>Maßnahme           | Standard-<br>einstellung |
|-----------------------------------|--------------------------------------|--------------------------|
| Helligkeit                        | Einstellung der<br>Helligkeit        | - <u> </u> <u> </u> + +  |
| Kontrast                          | Einstellung des<br>Kontrasts         | +                        |
| Farbe                             | Einstellung der<br>Farbsättigung     | +                        |
| Farbton                           | Einstellung des<br>Farbtons für NTSC | j                        |

| Werkzeuge<br>Untermenü-Punkte: | Beschreibung / Maßnahme                       | Standard-<br>einstellung |
|--------------------------------|-----------------------------------------------|--------------------------|
| Lautstärke                     | Einstellung der Lautstärke                    | - <u> </u>  +            |
| Ton                            | Stummschaltung                                | ein                      |
| Standbild                      | Standbild                                     | aus                      |
| Vergrößern                     | Vergrößerungsmodus                            | aus                      |
| Faktor                         | Einstellung des<br>Vergrößerungsfaktors       | - <u> </u> ] -  +        |
| Lautsprecher                   | Interner Lautsprecher                         | ein                      |
| Timer<br>(Popup-Fenster)       | Timer-Modus wählen<br>(aus/kurz/lang)         | aus                      |
| Minuten                        | Timer-Countdown einstellen (1 bis 90 Minuten) | 10 Minuten               |

| Benutzeroberfläche<br>Untermenü-Punkte | Beschreibung / Maßnahme                                                                                                    | Standard-<br>einstellung |
|----------------------------------------|----------------------------------------------------------------------------------------------------|--------------------------|
| Sprache<br>(PopUp-Fenster)             | Auswahl der Benutzer-<br>oberflächensprache (English /<br>Deutsch / Français / Español /<br>Italiano / Nederlands / Svenska) | Deutsch                  |
| Blank Screen Farbe<br>(Popup-Fenster)  | Farbe des Blank Screen wählen<br>(schwarz/rot/grün/blau/gelb/cyan/<br>magenta/weiß)                                          | Schwarz                  |
| Grafik                                 | Aktivierung der bildschirm-<br>gestützten Statusbalkenan-<br>zeigen und Symbole                                              | ein                      |
| Fensterpositionen<br>zurücksetzen      | Zurücksetzen aller Menüfenster<br>in die Standardposition                                                                    |                          |
| Hilfe<br>(PopUp-Fenster)               | Auswahl des Hilfefenstermodus<br>(sofort / 1, 3 oder 5 Sekunden /<br>aus)                                                    | 3 Sekunden               |

| Weitere Optionen<br>Untermenü-Punkte: | Beschreibung / Maßnahme                          | Standard-<br>einstellung |
|---------------------------------------|--------------------------------------------------|--------------------------|
| Projektion                            | Auswahl der Projektionsaus-                      | normal                   |
| (PopUp-Fenster)                       | richtung (normal, Ruck)                          |                          |
| Colour Manager                        | Untermenü Colour Manager<br>wählen               |                          |
| Fernbedienung                         | Fernbedienungsempfänger                          | ein                      |
| Sync-Modus                            | Auswahl des Synchronisiermodus                   | separat-TTL              |
| (PopUp-Fenster)                       | für PC/RGB (separat-TTL /                        |                          |
|                                       | composite TTL / sepAnalog /                      |                          |
|                                       | composite ana. / sync on green)                  |                          |
| SOG-Level                             | Einstellung der Grün-Synchroni-<br>sierungsstufe | - <u> </u> ]+ +          |
| Datenmodi                             | Zurücksetzen aller vordefinierten                |                          |
| zurücksetzen                          | Datenmodi auf die Werksvorein-                   |                          |
|                                       | stellungen (nicht User Modi).                    |                          |
| Lampenanzeige                         | Zurücksetzen der im Info-Fenster                 |                          |
| zurücksetzen                          | angezeigten Lampennutzungs-                      |                          |
|                                       | dauer                                            |                          |
| Test                                  | Anzeige des Untermenüs Test                      |                          |

# Wenn der Modus PC / RGB aktiv ist:

# Wenn der Video-Modus aktiv ist:

| Weitere Optionen<br>Untermenü-Punkte: | Beschreibung / Maßnahme                                                                                                    | Standard-<br>einstellung |
|---------------------------------------|----------------------------------------------------------------------------------------------------|--------------------------|
| Projektion<br>(PopUp-Fenster)         | Auswahl der Projektions-<br>ausrichtung (normal / Rück)                                                                            | normal                   |
| Colour Manager                        | Untermenü Colour Manager<br>aufrufen                                                                                               |                          |
| Fernbedienung                         | Fernbedienungsempfänger                                                                                                    | ein                      |
| Video-Norm<br>(PopUp-Fenster)         | Auswahl des Videostandards<br>(PAL B,G,H,I / NTSC M /<br>SECAM / NTSC 44 / PAL M /<br>PAL N / PAL 60 / NTSC COMB /<br>automatisch) | automatisch              |
| Lampenanzeige<br>zurücksetzen         | Zurücksetzen der im Info-<br>Fenster angezeigten<br>Lampennutzungsdauer                                                            |                          |
| Test                                  | Anzeige des Untermenüs Test                                                                                                    |                          |

| Colour Manager<br>Untermenü-Punkte: | Beschreibung / Maßnahme                           | Standard-<br>einstellung |
|-------------------------------------|---------------------------------------------------|--------------------------|
| Helligkeit Rot                      | Helligkeit für Rot einstellen                     | +                        |
| Kontrast Rot                        | Kontrast für Rot einstellen                       | - <u> </u> ++            |
| Helligkeit Grün                     | Helligkeit für Grün einstellen                    | - <b>j</b> ] +           |
| Kontrast Grün                       | Kontrast für Grün einstellen                      | - <b>j</b> ] +           |
| Helligkeit Blau                     | Helligkeit für Blau einstellen                    | - <b>j</b> ] +           |
| Kontrast Blau                       | Kontrast für Blau einstellen                      | - <b>j</b> ] +           |
| Zurücksetzen                        | Setzt alle Einstellungen auf<br>Grundwerte zurück |                          |

| Test<br>Untermenü-Punkte | Beschreibung                                                                                                    | Standard-<br>einstellung |
|--------------------------|----------------------------------------------------------------------------------------------------|--------------------------|
| Parameter-Anzeige        | Parameteranzeigefenster                                                                                                    | aus                      |
| Farben-Testbild          | Anzeige eines Farbtestbilds                                                                                                    |                          |
| Rahmen-Testbild          | Anzeige eines Rahmentest-<br>bilds. Es zeigt die Dimen-<br>sionen des verfügbaren Bildes<br>an, so daß die Projektion exakt<br>auf die Leinwand ausgerichtet<br>werden kann. |                          |

| Info (nur Anzeige)    | Beschreibung               |  |
|-----------------------|----------------------------|--|
| (Video / PC)          |                            |  |
| Hardware              | Aktuelle Hardware-         |  |
|                       | Versionsnummer             |  |
| Firmware              | Aktuelle Firmware-         |  |
|                       | Versionsnummer             |  |
| VESA xxxxxxxxx        | Aktueller Rechner- oder    |  |
|                       | Video-Modus                |  |
| Lampe (Balkenanzeige) | Lampennutzungsdauer (Grün: |  |
|                       | Lampe i.O., Rot: Lampe muß |  |
|                       | ersetzt werden)            |  |
| OK!                   | Schließt das Info-Fenster  |  |
|                       | durch Drücken von Select   |  |

# 5. Infrarot-Fernbedienung

# 5.1 Über den Gebrauch der Infrarot-Fernbedienung

Über das Tastenfeld der Fernbedienung werden grundlegende Projektorfunktionen kontrolliert. Richten Sie die Fernbedienung auf die Projektionsleinwand oder auf den Sensor. Drücken Sie die gewünschte Fernbedienungstaste, um ein Signal an den Projektor zu senden.

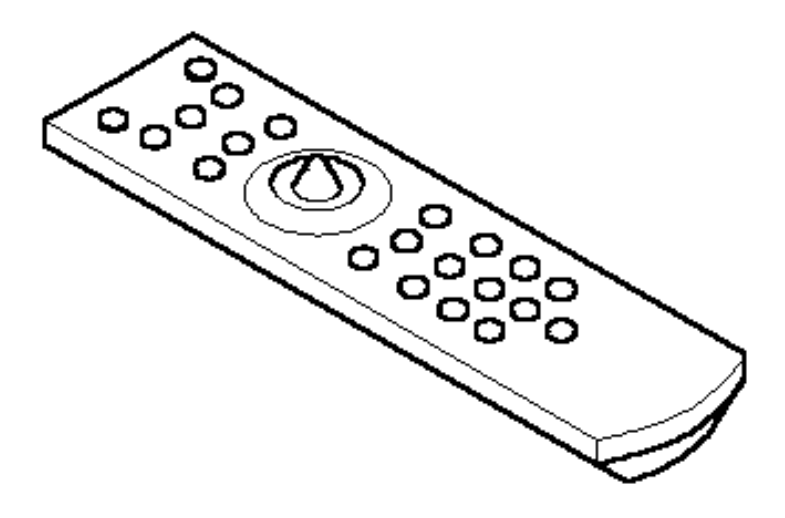

| Taste        | Beschreibung                                                                                                    |
|--------------|----------------------------------------------------------------------------------------------------|
| () (*)       | Standby. Schaltet um zwischen Bereitschafts- und Betriebsmodus.                                                    |
| (*)          | Ton stummschalten.                                                                                                 |
| BRIGHT       | Helligkeit einstellen.                                                                                             |
| PC           | In den PC-Modus schalten.                                                                                          |
| VIDEO        | Stellt die Projektion auf den Videoeingang um.                                                                     |
| VOLUME       | Lautstärke einstellen.                                                                                             |
| JOYSTICK (*) | Verschiebt den Cursor auf dem projizierten Bild. Zum Navigieren durch Menüs.                                       |
| ~•           | Bei aktiver Mausemulation: Rechte Maustaste                                                                        |
|              | Bei nicht aktiver Mausemulation: Positionieren von Menü-<br>Fenstern. Mit dem Joystick wird das Fenster zentriert. |
| SELECT (*)   | Bei aktiver Mausemulation: Linke Maustaste.                                                                        |
| $\sim$       | Bei nicht aktiver Mausemulation: Bestätigung einer<br>Auswahl.                                                     |
| MENU (*)     | Bildschirm-Menüsystem aufrufen.                                                                                    |

| Taste    | Beschreibung                                                                                                    |
|----------|----------------------------------------------------------------------------------------------------|
| OPTIMIZE | Optimiert die Pegeleinstellung, so daß helle Bildbereiche<br>mit maximaler Intensität projiziert werden.                                                                                   |
| REVEAL   | Deckt das projizierte Bild mit einer grauen Fläche ab.<br>Joystick benutzen, um die Fläche wieder aufzudecken.                                                                             |
| POINTER  | Projiziert ein Zeigegerät auf der Leinwand, das durch<br>Bedienen des Joysticks bewegt wird.                                                                                               |
| FREEZE   | Speichert das projizierte Bild (bzw. hält es fest).<br>Nochmaliges Drücken bringt die aktuelle Bildprojektion<br>zurück.                                                                   |
| TIMER    | Zeigt den Timer an (Fenster im unteren Teil des Bildes oder Vollbild). Betätigen des Joysticks wechselt zwischen den Anzeigeformaten.                                                      |
| BLACK    | Ersetzt Bild durch eine vorgewählte Hintergrundfarbe.<br>Nochmaliges Betätigen schaltet den Hintergrund wieder<br>aus.                                                                     |
| MAGNIFY  | Funktion Bildvergrößerung ein/aus. Mit den Tasten + und -<br>den Faktor der Vergrößerung variieren und mit dem<br>Joystick bei Bedarf den Ausschnitt verändern.                            |
|          | Im Video-Modus (nur bei NTSC): Betätigen der Taste<br>schaltet das Bild zwischen komprimierter und nicht<br>komprimierter Darstellung um.                                                  |
| MOUSE    | Aktivierung der Mausemulation. Mit Hilfe des Joystick läßt<br>sich der Mauszeiger verschieben. Durch nochmaliges<br>Drücken der Maus-Taste wird die Mausemulation wieder<br>ausgeschaltet. |

#### Hinweis

Die mit einem Sternchen (\*) gekennzeichneten Tasten befinden sich auch auf der Tastatur des Projektors.

### 5.2 Bedeutung der Symbole

Es werden Symbole angezeigt, die darauf hinweisen, daß eine Präsentationswerkzeug aktiv ist.

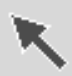

**Pointer-Modus:** Mit der Pointer-Taste auf der Fenbedienung aktivierbar. Im Pointer-Modus können Sie einen Zeiger im Bildbereich bewegen. Durch erneutes Betätigen der Pointer-Taste wird der Modus deaktiviert.

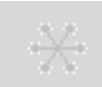

**Freeze-Modus:** Mit der Freeze-Taste auf der Fernbedienung aktivierbar. Im Freeze-Modus wird das projizierte Bild als Standbild angezeigt. Erneutes Betätigen der Freeze-Taste oder Betätigen der Magnify-Taste deaktiviert den Freeze-Modus.

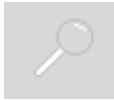

Magnify-Modus: Mit der Magnify-Taste auf der Fernbedienung aktivierbar. Im Magnify-Modus kann das Bild vergrößert werden. Mit den - und + Tasten können Sie den Vergrößerungsfaktor verringern bzw. erhöhen. Den zu vergrößernden Ausschnitt wählen Sie mit dem Joystick. Erneutes Betätigen der Magnify-Taste wird der Modus deaktiviert.

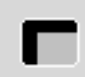

**Reveal-Modus:** Mit der Reveal-Taste auf der Fernbedienung aktivierbar. Im Reveal-Modus wird das Bild mit einer grauen Fläche bedeckt. Sie können dann mit dem Joystick das bedeckte Bild enthüllen. Erneutes Betätigen der Reveal-Taste deaktiviert den Modus.

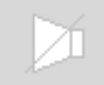

Mute-Modus: Mit der Mute-Taste auf der Fernbedienung aktivierbar. Im Mute-Modus wird die Tonwiedergabe der internen Projektor-Lautsprecher und aller externen Lautsprecher stumm geschaltet. Erneutes Betätigen der Mute-Taste deaktiviert den Modus.

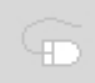

Maus-Emulation (Nur im Datenmodus): Mit der Mouse-Taste auf der Fernbedienung aktivierbar. Sind Projektor und Rechner mit Mauskabel und passendem Adapter verbunden, emuliert der Projektor die Maus über die Fernbedienung. Den Mauszeiger bewegt man mit dem Joystick. Die Maustasten links/rechts werden mit den Tasten links und rechts vom Joystick emuliert. Erneutes Betätigen der Mouse-Taste deaktiviert den Modus.

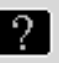

**Fragezeichen:** Es wird in ein Fragezeichen angezeigt, wenn der Projektor den Modus Dateneingangsquelle nicht erkennt. Dies kann auch vorkommen, wenn Sie einen Standard-VESA-Modus auf Ihrem System wählen, da manche Gerätetreiber von Grafikkarten im PC Zeitparameter verwenden, die von den durch die Organisation VESA ausgegebenen Parametern abweichen.

Dadurch erkennt der Projektor möglicherweise einen falschen vordefinierten Datenmodus oder schaltet in einen Benutzermodus, wodurch unter Umständen nur ein Teil des Gesamtbilds angezeigt wird.

Zum Korrigieren dieses Problems wählen Sie im Menü "Bild" manuell den Datenmodus, der mit dem auf dem PC gewählten Modus übereinstimmt. Ist kein übereinstimmender Modus verfügbar, müssen Sie einen Benutzermodus wählen.

Im Benutzermodus können Sie manuell eine Auflösung wählen, was normalerweise nicht möglich ist.

Möglicherweise sind Anpassungen der horizontalen und vertikalen Bildposition sowie der Tracking- und Sync-Werte im Menü "Bild" erforderlich. Diese Werte werden gespeichert, so dass der Modus bei der nächsten Verwendung erkannt wird.

Wenn Sie versehentlich die Werte eines vordefinierten Standarddatenmodus verstellt haben, können Sie diese im Menü "Erweitertes Setup" mit der Option "Datenmodi zurücksetzen" zurücksetzen. Die Einstellungen von Benutzermodi sind von diesem Vorgang nicht betroffen.

# 5.2 Batteriewechsel

Für die Fernbedienung sind zwei Batterien Typ AAA erforderlich. Die Batterieabdeckung befindet sich auf der Rückseite der Fernbedienung.

1. Zum Öffnen der Klappe gegen die Verriegelungslasche (1) drücken.

- 2. Die Klappe nach rechts (2) schieben, um sie zu entfernen.
- 3. Die alten Batterien entfernen.

4. Die neuen **Batterien (3)** einsetzen. Darauf achten, daß die Polarität (+/-) einer jeden Batterie mit dem Aufkleber übereinstimmt.

5. Die Batteriefachklappe wieder anbringen.

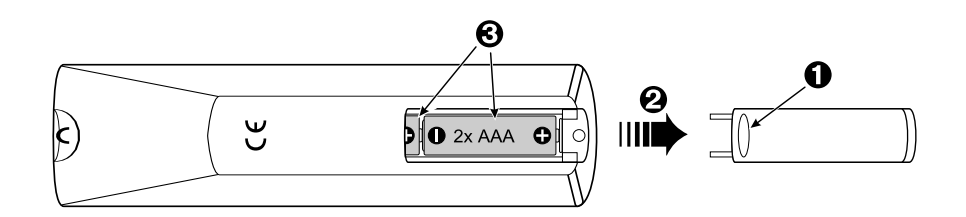

#### Batterien und Akkumulatoren gehören nicht in den Hausmüll!

Im Interesse des Umweltschutzes sind Sie als Endverbraucher gesetzlich verpflichtet (Batterieverordnung), alte und gebrauchte Batterien und Akkumulatoren zurückzugeben. Sie können die gebrauchten Batterien an den Sammelstellen der öffentlich-rechtlichen Entsorgungsträger in Ihrer Gemeinde oder überall dort abgeben, wo Batterien der betreffenden Art verkauft werden. Die Batterien werden unentgeltlich für den Endverbraucher zurückgenommen.

# 6. Luftfilterwechsel

Zur Gewährleistung einer optimalen Leistung sollte der Luftfilter spätestens nach 300 Stunden Normalbetrieb des Projektors ausgetauscht werden. Bei einem Dauerbetrieb des Projektors gelten gesonderte Empfehlungen.

**Hinweis:** Den Luftfilter regelmäßig auf übermäßige Staub- oder Schmutzansammlungen überprüfen und bei Bedarf ersetzen oder reinigen.

1. Schalten Sie das Gerät aus (1) und trennen Sie das Netzkabel des Projektors von der Steckdose.

2. Entfernen Sie die Rückwand (2): Drücken Sie die linke und rechte Lasche der Rückwand mit den Fingerspitzen zur Mitte der Rückwand hin.

4. Den Luftfilter aus der hinteren Abdeckung (3) lösen.

5. Mit einem Staubsauger (4) Staub und Schmutz aus dem Luftfilter entfernen.

6. Den Luftfilter wieder in die Rückwand einsetzen.

7. Die Rückwand in umgekehrter Reihenfolge wieder einsetzen, bis beide Laschen der Rückwand einrasten.

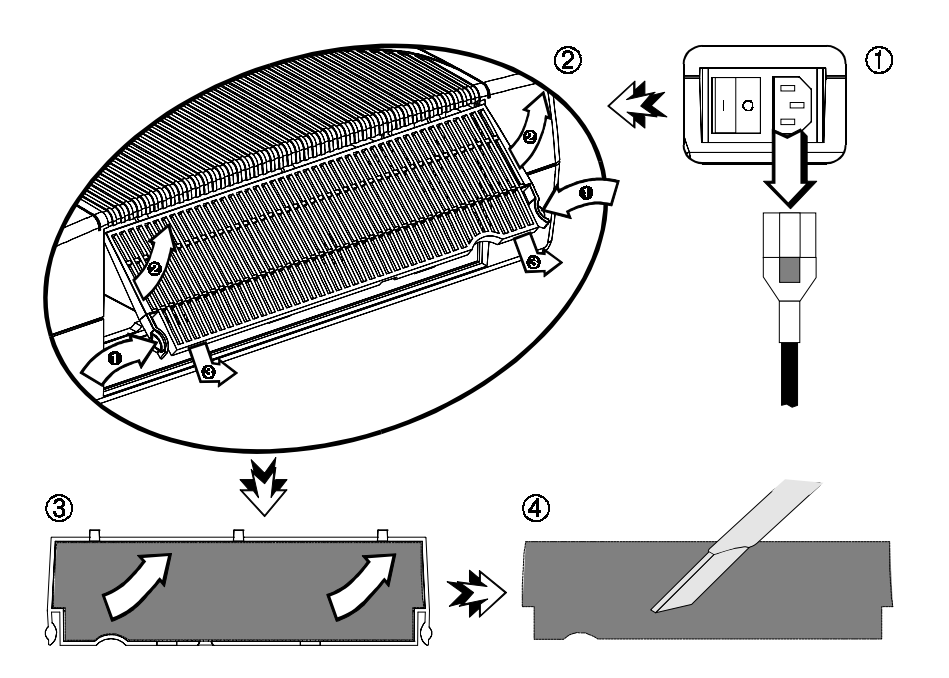

# 7. Lampenwechsel

Die Metalldampflampe des Projektors bietet eine begrenzte Nutzungsdauer von ca. 2.000 Betriebsstunden. Wenn das projizierte Bild dunkel erscheint oder während der Anlaufphase des Projektors ein *roter* Balken die Lampennutzungsdauer angezeigt wird, sollten Sie Lampe und Luftfilter ersetzen.

**Wichtiger Hinweis:** *Diese Lampe enthält Quecksilber*. Beachten Sie Ihre örtlichen Entsorgungsvorschriften für Gefahrstoffe, und entsorgen Sie diese Lampe auf vorschriftsmäßige Weise.

**Vorsicht:** Vor Auswechseln der Lampe den Projektor stets von der Stromversorgung trennen. Bestimmte Hochspannungsteile im Innern des Gehäuses können einen elektrischen Schlag verursachen.

**Vorsicht:** Den Projektor 30 Minuten lang abkühlen lassen. Die Lampe und angrenzende Metallteile werden extrem heiß und können Verbrennungen an den Fingern verursachen.

1. Standby auf dem Projektor oder der Fernbedienung betätigen. Warten, bis sich der Lüfter ausschaltet. Den **Hauptbetriebsschalter** AUSSCHALTEN, und das Netzkabel des Projektors herausziehen.

2. Den Projektor so auf einer stabilen Oberfläche abstellen, daß seine Vorderseite Ihnen gegenüberliegt.

3. Mit dem Finger auf die Verriegelung (1) der Lampentür (2) drücken. Die Lampentür (2) aufklappen bis die Lampenkassette (3) zugänglich wird. Die Lampenkassette (3) am Metallbügel (4) gerade aus dem Projektor ziehen.

4. Die neue Lampenkassette (3) vorsichtig einsetzen und durch Sichern des Metallbügels (4) hinter den Sicherungslaschen (5) festsetzen. Die Lampentür (2) fest schließen, so daß die Verriegelung (1) zuschnappt.

5. Das Menü Weitere Optionen aufrufen und die Lampenanzeige zurücksetzen.

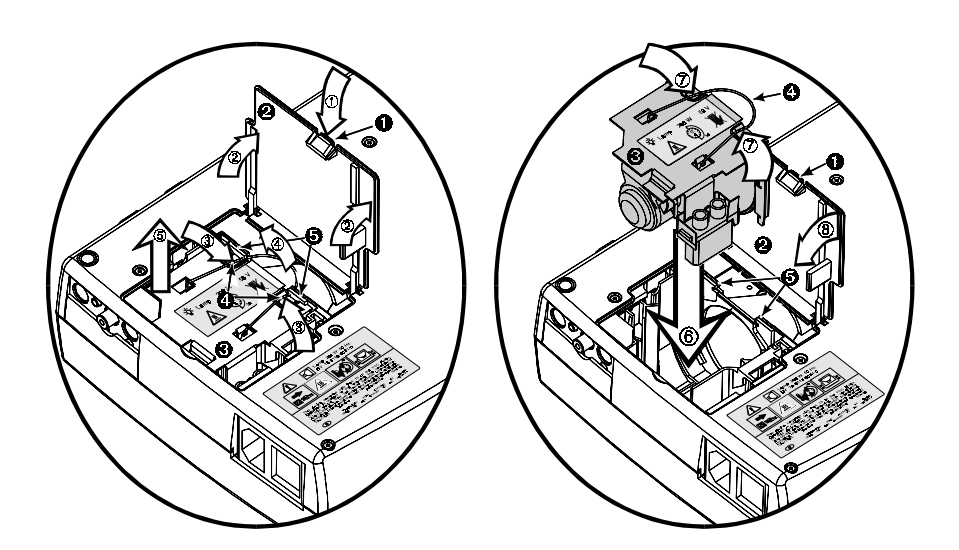

# 7.1 Anzeige der Lampennutzungsdauer

Im Info-Untermenü wird die verstrichene Betriebszeit der Lampe angezeigt. Zur Anzeige der Lampennutzungsdauer wählen sie aus dem Hauptmenü die Option **INFO** aus. Solange der Lampenanzeigebalken grün ist, ist die Lampe in Ordnung. Wechselt die Farbe des Balkens jedoch zu rot, sollte die Lampe ersetzt werden.

Nach dem Auswechseln der Projektionslampe muß der Balken zur Angabe der Lampennutzungsdauer auf Null zurückgesetzt werden.

1. Zum Anzeigen des Hauptmenüs die Taste Menü (Menu) drücken.

2. Mit dem **Diskpad** oder Joystick das Untermenü **Weitere Optionen** auswählen.

3. *Lampenanzeige zurücksetzen* auswählen und Select drücken. Daraufhin wird folgende Meldung eingeblendet: "Lampenanzeige wirklich rücksetzen? OK! / Abbrechen"

4. Mit dem Diskpad oder Joystick die Option **OK!** auswählen und zur Bestätigung dieser Änderung Select drücken.

5. Zum Beenden des Menüsystems die Menütaste drücken.

**Hinweis:** Zur Anzeige der verstrichenen/verbleibenden Lampennutzungsdauer: (1) Das Hauptmenü aufrufen. (2) "**Info**" aufrufen und (3) Select drücken.

# 8. Projektor reinigen

Um die beste Leistung zu erzielen, sollte die Oberfläche frei von Staub und Schmutz gehalten werden.

Entfernen Sie den Staub auf dem Projektorgehäuse mit einem weichen Tuch. Verwenden Sie ein schonendes Reinigungsmittel, um Schmutz und Spuren auf dem Projektionsobjektiv zu entfernen.

**Vorsicht:** Vor dem Reinigen des Projektors stets das Netzkabel abziehen. Darauf achten, daß keine Flüssigkeiten ins Innere des Projektors gelangen. Im Gehäuse sind Hochspannungsteile vorhanden, die einen elektrischen Schlag verursachen können.

| Problem                                                                                                    | Wahrscheinliche Ursache                                                                  | Mögliche Lösung                                                                                                    |
|----------------------------------------------------------------------------------------------------|------------------------------------------------------------------------------------------|----------------------------------------------------------------------------------------------------|
| Bild ist gestört<br>oder instabil.                                                                         | Falsche <b>Sync-</b> Einstellung.<br>Falscher <b>Tracking-</b><br>(Gleichlauf-)wert.     | Auf Werksvoreinstellung einstellen. *<br>Die <b>Sync</b> -Einstellung im Menü <b>Bild</b> auf<br>optimale Bildqualität einstellen<br>Bei vertikalen Interferenzstreifen die<br>Option " <b>Tracking</b> " (=Gleichlauf) im<br>Menü <b>Bild</b> auf optimale Leistung<br>einstellen.                                                               |
| Es wird kein Com-<br>puterbild projiziert.<br>Die Meldung<br>" <b>Suche Signal</b> "<br>wird eingeblendet. | Lose Kabelverbindung.<br>Computer ohne Strom.<br>Falscher Synchronisierungs<br>modus.    | Kabelverbindungen überprüfen und<br>sichern.<br>Computer einschalten.<br>Den Synchronisierungsmodus des<br>Computers über das Menü <b>Weitere</b><br><b>Optionen</b> auf den <b>Sync</b> hronisierungs-<br><b>modus</b> des Projektors einstellen.                                                                                                |
| Es wird kein<br>Videobild<br>projiziert.                                                                   | Lose Kabelverbindung.<br>Kein Signal von der<br>Videoquelle.                             | Kabelverbindungen überprüfen und sichern.<br>Videobild auf TV überprüfen.                                                                                                    |
| Maus funktioniert<br>nicht.                                                                                | Lose Kabelverbindung.<br>Falscher Anschluß.                                              | Kabelverbindungen überprüfen und<br>sichern.<br>Für eine PS/2-, USB- und ADB (Apple)-<br>Maus ist ein Spezialadapter nötig. Nur<br>Adapter vom Originalhersteller<br>verwenden.                                                                                                    |
|                                                                                                    | Falsche Einschaltsequenz.                                                                | Die Mausemulation funktioniert nur dann<br>ordnungsgemäß, wenn die richtige<br>Einschaltsequenz beachtet wird.                                                                                                    |
| Bild ist nicht<br>zentriert.                                                                               | Bildposition.                                                                            | Bild mit Hilfe des Diskpads zentrieren.                                                                                                    |
| Es erscheint nicht<br>das komplette Bild<br>auf der Leinwand.                                              | Falscher <b>Tracking-</b><br>(Gleichlauf)-Wert.<br>Kompatibilitätsproblem.               | Bei vertikalen Interferenzstreifen die<br>Option " <b>Tracking</b> " (=Gleichlauf) im<br>Menü <b>Bild</b> auf optimale Leistung<br>einstellen.<br>In der Dokumentation der Grafikkarte<br>nachschlagen. Die Einstellung für<br><b>Auflösung</b> im Menü <b>Bild</b> auf die<br>Auflösung der Videomodusausgabe der<br>Computergrafikkarte ändern. |
| Kontrast-<br>schwaches Bild.                                                                               | Falsche <b>Kontrast</b> -<br>Einstellung.<br>Falsche <b>Helligkeits-</b><br>Einstellung. | Die Kontrast-Einstellung im Menü Bild<br>ändern.<br>Der Balken sollte sich in der mittleren<br>Position befinden.<br>Die Helligkeits-Einstellung im Menü<br>Bild reduzieren. Durch Auswahl von<br>Helligkeit und Drücken von Select kann<br>eine automatische Einstellung vorge-<br>nommen werden.                                                |

# 9. Fehlersuche und Lösungen

| Brummgeräusch.    | Signalquellen sind an     | Die Störquelle feststellen. Die         |
|-------------------|---------------------------|-----------------------------------------|
| Langsam durch-    | verschiedene Stromquellen | Signalquellen der Reihe nach vom        |
| laufende horizon- | angeschlossen.            | Projektor trennen. Alle Quellen an eine |
| tale Streifen.    | -                         | gemeinsame Stromquelle anschließen.     |
|                   | VCR an Antennensystem     | Den Antennenanschluß vom VCR            |
|                   | und Projektor             | entfernen. Wenn die Störung daraufhin   |
|                   | angeschlossen.            | verschwindet, die Antenne mit einem     |
|                   | -                         | Umgehungsfilter (Isoliertransformator)  |
|                   |                           | an den VCR anschließen.                 |
|                   | Ungültiges Signal.        | Eine andere Eingangsquelle              |
|                   |                           | ausprobieren.                           |

\* Der Projektor kann auf die Werksvoreinstellungen zurückgesetzt werden, indem man gleichzeitig die Tasten Select und Menu auf dem Projektor betätigt und bei gedrückten Tasten die Projektor einschaltet. Danach die Taste Standby betätigen.

Der Projektor startet nun und die Meldung "**Standard-Parameter wiederhergestellt**" auf dem Startbild zeigt an, daß alle Parameter auf voreingestellte Werte zurückgesetzt wurden.

#### 10. Service Hotline

Im Falle technischer Probleme rufen Sie bitte die Telefon-Nr. (0211) 39 01 444 an.

Für Informationen über Liesegang-Produkte und bei Problemen mit der Bedienung rufen Sie bitte die Telefon-Nr. (0211) 39 01 245 an.

Fax-Hotline (0211) 39 01 226.

#### 11. Hersteller des Produktes

Ed. Liesegang Volmerswerther Str. 21 D-40221 Düsseldorf

Tel. (0211) 3901-1 Fax (0211) 3901-227

Verwendete Warenzeichen: ADB, USB, IBM, Apple, Kensington Lock, Macintosh und Microsoft sind eingetragene Warenzeichen der jeweiligen Hersteller.

Alle Angaben entsprechen dem Stand vom 28.3.2000. Weiterentwicklung, technische Änderungen, Irrtum und Liefermöglichkeit vorbehalten. Die angegebenen Daten dienen allein der Produktbeschreibung, sie sind nicht als zugesicherte Eigenschaften im Rechtssinne aufzufassen.

# Projektionstabelle

|          | Maximalwert<br>(f=28 mm) |          | Minimalwert<br>(f=36,2 mm) |          |
|----------|--------------------------|----------|----------------------------|----------|
| Abstand  | Bild-                    | Bildhöhe | Bild-                      | Bildhöhe |
| zur      | breite                   |          | breite                     |          |
| Leinwand | m                        | m        | m                          | m        |
| m        |                          |          |                            |          |
| 1,5      | 0,92                     | 0,69     | 0,70                       | 0,53     |
| 2,5      | 1,54                     | 1,15     | 1,19                       | 0,89     |
| 3,0      | 1,85                     | 1,39     | 1,43                       | 1,07     |
| 5,0      | 3,09                     | 2,32     | 2,39                       | 1,79     |
| 7,0      | 4,34                     | 3,25     | 3,35                       | 2,51     |
| 10,0     | 6,20                     | 4,65     | 4,79                       | 3,59     |

Die Angaben beziehen sich auf das Standard-Objektiv f=28-36,2 mm.

# Projektor-Reset auf Grundeinstellungen

Die fabrikseitigen Grundeinstellungen des Projektors können Sie durch gleichzeitiges Betätigen von Select und Menu auf der Projektor-Oberseite erreichen, bei gleichzeitigem Betätigen der Einschalttaste. Danach die Standby-Taste betätigen.

Der Projektor startet nun und die Meldung "**Standard-Parameter wiederhergestellt**" auf dem Startbild zeigt an, daß alle Parameter auf voreingestellte Werte zurückgesetzt wurden.

Wenn Sie eine andere Menüsprache als die deutsche gewählt hatten - sie ist Grundeinstellung -, müssen Sie sie erneut auswählen.

| Vordefinierte A | Auflösungen |
|-----------------|-------------|
| 640 x           | 350         |
| 720 x           | 350         |
| 640 x           | 400         |
| 720 x           | 400         |
| 640 x           | 480         |
| 800 x           | 600         |
| 832 x           | 624         |
| 1024 x          | 768         |
| 1152 x          | 864         |
| 1152 x          | 870         |
| 1152 x          | 900         |
| 1280 x          | 960         |
| 1280 x          | 1024        |

# Glossar

#### Auflösung

Die Anzahl der Bildpunkte, die in einem Anzeigegerät zum Erzeugen von Bildern vergübar sind. Sie wird in Anzahl der Spalten mal Anzahl der Reihen ausgedrückt (z.B. VGA-Auflösung, 640x480 oder 720x400).

#### Bildpunkt

Auch: Pixel. Es ist eine eindeutige Position auf einer Anzeige, die aus einem einzelnen Punkt oder einer Gruppe von drei Punkten (rot, grün und blau) besteht. Die Gesamtbildpunktzahl wird gewähnlich als horizontale x vertikale Dimension, also als Auflösung, angegeben, z.B. 1024x768.

#### Hz, KHz, MHz (Hertz, Kilohertz, Megahertz)

Hertz ist eine Maßeinheit, die die Frequenz (Schwingungen pro Sekunde) eines elektrischen Signales oder Ereignisses angibt (Kilohertz = 1000, Megahertz = 1 Million Schwingungen pro Sekunde).

#### Lumen

Abgeleitete Einheit des Lichtstromes, Einheitszeichen Im. Ein Lumen gleicht dem Lichtausgang einer Kerze auf einem Quadratmeter einer kreisförmigen Fläche mit einem Radius von einem Meter von der Lichtquelle entfernt.

#### Metalldampflampe

Eine modifizierte Quecksilberdampflampe, die äußerst hell ist. Sie ist mit einem Gas und Teilchen gefüllt, sogenannte Halogene. Deren Eigenschaften lassen die Lampen länger und heller als herkömmliche Glühlampen brennen.

NTSC (National Television Systems Committee)

Standard für Fernsehsignale und andere Videogerätesignale. Er verwendet Zeilensprungabtastungen und 525 horizontale Zeilen je Bild mit einer Geschwindigkeit von 30 Bildern pro Sekunde.

#### PAL (Phase Alternate Line)

Format für Farbfernsehsignale, das in vielen europäischen Ländern verwendet wird. PAL ist ein Zeilensprungformat mit 25 Bilder pro Sekunde und 625 Zeilen je Bild.

#### Pixel

Zusammensetzung aus "picture element". Siehe Bildpunkt.

#### S-Video

Videosignal, das Luminanz- (Y) und Chrominanzsignale (C) trennt. Auch bekannt als Y/C-Video.

#### SECAM (Séquentiel Couleur à Mémoire)

In Frankreich entwickelter Farbfernsehstandard.

#### XGA

Standard-Analogschnittstelle für PCs. Die Auflösung beträgt 1024 x 768.

# **Technische Daten**

| Stromversorgung:                        | 100-240 V $_{\sim}$ , 50-60 Hz                             |                    |
|-----------------------------------------|------------------------------------------------------------|--------------------|
| Anschlüsse:                             | RGB-Dateneingang :<br>RS232C /                             | 15 pol. DSub       |
|                                         | Serieller Mausanschluß:                                    | 9 pol DSub         |
|                                         | USB-Maus:                                                  | USB                |
|                                         | Video:                                                     | Koax (Cinch)       |
|                                         | SVHS:                                                      | S-Video            |
|                                         | Audio In:                                                  | 1x Miniklinke      |
|                                         | Aux:                                                       | 1x Mini DIN 9 pol. |
|                                         | Nur vom Werk gelieferte Kabel                              | l verwenden!       |
| Betriebstemperatur:<br>Lagertemperatur: | maximal 40°C Umgebungstem -20°C bis +60°C                  | peratur            |
| Maße und Gewicht:                       | ca. 257 mm x 83 mm x 216 mr                                | n                  |
|                                         | (B x H x T), ca. 2,9 kg                                    |                    |
| IR-Fernbedienung:                       | Stromversorgung mit 2 Batterie<br>Typ IEC LR03 (Größe AAA) | en                 |

Eigenschaften des Projektors:

- O DMD mit großem Kontrastumfang von typischerweise 1:400.
- O Auflösung 1024 x 768 Pixel.
- 200 W NTP-Lampe mit einer Lebensdauer von typischerweise 2.000 Stunden. Ca. 1.200 lm Lichtleistung.
- O Bildschirm-Modi, die eine kleinere/größere Auflösung als der Projektor haben, werden elektronisch auf die Größe des Projektors skaliert (Resizing).
- Magnify-Funktion zur stufenlosen Vergrößerung von Bildausschnitten. Bis 8fach. Der Bildausschnitt kann positioniert werden. Freeze-Funktion zur momentanen Speicherung des dargestellten Bildes.
- Parameter vom Benutzer frei einstellbar zum Anschluß des Projektors an Computer, die von den voreingestellten Standards abweichen.
- Automatische Einstellung von Tracking und Synchronisation. Automatische Anpassung von Helligkeit und Kontrast mit OPTIMIZE.
- Aktuelle Einstellungen werden gespeichert und bleiben auch nach dem Ausschalten des Projektors erhalten.
- O Menügeführte Parametereinstellung mit Hilfstexten in 7 Sprachen.
- O Digitaler Multistandard-Videodecoder. Anschluß für zwei Video-Quellen (davon eine mit S-VHS-Eingang). Unterstützte Video-Standards:

| PAL   | 625 Zeilen, 50 Hz |
|-------|-------------------|
| SECAM | 625 Zeilen, 50 Hz |
| NTSC  | 525 Zeilen, 60 Hz |

- Videobild ohne Störungen und Artefakte durch integrierten De-Interlacer mit Interpolation über aufeinanderfolgende Bilder (Triple-V De-Interlacer).
- O Infrarot-Fernbedienung, über Options-Menü abschaltbar bei Störungen durch andere IR-fernbediente Geräte.
- O Anschluß für Kensington Lock™

# Unterstützte Datenmodi und Auflösungen

Übersicht vordefinierter Datenmodi:

| Bezeichnung des<br>Datenmodus | Auflösung<br>Hor. x Vert. | Horizontal-<br>Frequenz<br>kHz | Vertikal-<br>Frequenz<br>Hz | Pixel-<br>Datenrate<br>MHz |
|-------------------------------|---------------------------|--------------------------------|-----------------------------|----------------------------|
| VGA 640x350                   | 640 x 350                 | 30,000                         | 70,000                      | 25                         |
| VESA 640x350 85Hz             | 640 x 350                 | 37,861                         | 85,081                      | 32                         |
| VGA Text 720x350              | 720 x 350                 | 31,469                         | 70,087                      | 28                         |
| VGA 640x400                   | 640 x 400                 | 25,560                         | 60,000                      | 25                         |
| VESA 640x400 85Hz             | 640 x 400                 | 37,861                         | 85,081                      | 32                         |
| VGA Text 720x400              | 720 x 400                 | 31,469                         | 70,087                      | 28                         |
| VGA 640x480                   | 640 x 480                 | 31,469                         | 59,941                      | 25                         |
| VESA 640x480 72Hz             | 640 x 480                 | 37,861                         | 72,810                      | 32                         |
| VESA 640x480 75Hz             | 640 x 480                 | 37,500                         | 75,000                      | 32                         |
| VESA 640x480 85Hz             | 640 x 480                 | 43,269                         | 85,008                      | 36                         |
| VESA 800x600 56Hz             | 800 x 600                 | 35,156                         | 56,250                      | 36                         |
| VESA 800x600 60Hz             | 800 x 600                 | 37,879                         | 60,317                      | 40                         |
| VESA 800x600 72Hz             | 800 x 600                 | 48,077                         | 72,188                      | 50                         |
| VESA 800x600 75Hz             | 800 x 600                 | 46,875                         | 75,000                      | 50                         |
| VESA 800x600 85Hz             | 800 x 600                 | 53,674                         | 85,062                      | 56                         |
| VESA 1024x768 43Hz            | 1024 x 768                | 35,522                         | 86,957                      | 45                         |
| VESA 1024x768 60Hz            | 1024 x 768                | 48,363                         | 60,004                      | 65                         |
| VESA 1024x768 70Hz            | 1024 x 768                | 56,476                         | 70,069                      | 75                         |
| VESA 1024x768 75Hz            | 1024 x 768                | 60,023                         | 75,029                      | 79                         |
| VESA 1024x768 85Hz            | 1024 x 768                | 68,677                         | 84,996                      | 95                         |
| VESA 1152x864 75Hz            | 1152 x 864                | 67,500                         | 75,000                      | 108                        |
| VESA 1280x960 60Hz            | 1280 x 960                | 60,000                         | 60,000                      | 108                        |
| VESA 1280x1024 60Hz           | 1280 x 1024               | 63,981                         | 60,020                      | 108                        |
| VESA 1280x1024 75Hz           | 1280 x 1024               | 79,975                         | 75,024                      | 136                        |
| Mac 640x480                   | 640 x 480                 | 35,000                         | 66,667                      | 30                         |
| Mac LC 640x480                | 640 x 480                 | 34,975                         | 66,619                      | 31                         |
| Quadra 832x624                | 832 x 624                 | 49,107                         | 75,087                      | 57                         |
| Mac 1024x768                  | 1024 x 768                | 60,241                         | 74,927                      | 80                         |
| Mac 1152x870                  | 1152 x 870                | 68,681                         | 75,062                      | 100                        |
| Mac 1280x960                  | 1280 x 960                | 85,938                         | 85,003                      | 139                        |
| Sun 1152x900 66Hz             | 1152 x 900                | 61,846                         | 66,004                      | 95                         |
| Sun 1152x900 76Hz             | 1152 x 900                | 71,713                         | 76,047                      | 105                        |

# Index

| Auflösung           | 15, 25, 27, 28, 29               |
|---------------------|----------------------------------|
| Ausschalten         | 13                               |
|                     |                                  |
| Batterien           | 7, 8, 22, 30                     |
| Benutzer-Modus      | 17, 28                           |
|                     |                                  |
| Einschalten         | 12                               |
|                     |                                  |
| Fehlersuche         | 26                               |
|                     |                                  |
| Grafik-/Daten-Modus | 28, 31                           |
|                     |                                  |
| Lampe               | 4, 6, 12, 13, 17, 18, 24, 25, 29 |
| Lichtleistung       | 29, 30                           |
| Luftfilter          | 23, 24                           |
|                     |                                  |
| Standby             | 10, 12, 13                       |
|                     |                                  |
| Rahmen-Testbild     | 18                               |
|                     |                                  |
| Verpackung          | 8                                |

# CE

**Dieses Gerät** entspricht den Anforderungen der EU-Richtlinie 89/336/EWG über elektromagnetische Verträglichkeit und trägt dafür das CE-Zeichen. Das Gerät erfüllt die folgenden Normen:

| EN 55022     | Störspannung und Störstrahlung |
|--------------|--------------------------------|
| EN 50082-1   | Störfestigkeit                 |
| EN 61000-4-2 | Elektrostatische Entladung     |
| EN 61000-4-3 | HF-Einstrahlung                |
| EN 61000-4-4 | Burst-Test                     |

#### Warnung!

Dies ist eine Einrichtung der Klasse A. Diese Einrichtung kann im Wohnbereich Funkstörungen verursachen; in diesem Fall kann vom Betreiber verlangt werden, angemessene Maßnahmen durchzuführen und dafür aufzukommen.

#### Hinweis

Die europäischen Normen EN 55022 und EN 50082 unterscheiden zwischen Geräten nach Klasse B (zum Betrieb im Wohnbereich) und Geräten nach Klasse A. Als Wohnbereich ist dabei eine Umgebung definiert, bei der innerhalb eines Abstandes von 10 m Rundfunk- oder Fernseh-Empfänger betrieben werden. Geräte nach Klasse A dürfen einen höheren Störspannungspegel erzeugen, müssen selbst aber auch unempfindlicher gegen Störungen durch andere Geräte sein als Geräte nach Klasse B. Dieses Gerät erfüllt die Anforderungen nach Klasse A. Werden Rundfunk- oder Fernsehempfangsgeräte in unmittelbarer Nähe dieses Gerätes betrieben, so ist im allgemeinen nicht mit dem Auftreten von Störungen zu rechnen, sofern diese an eine fachgerecht installierte Antennenanlage angeschlossen sind.